## **Print-In PRINTER MAC**

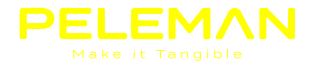

Important when install the printer for the first time; DO NOT plug in the USB cable in the printer while installing the software on your pc! Go to http://epson.sn/ EPSON B Mai B Setting Up Your Product of your product e.g. XP-225 2 Enter the type number 'SC-F100' of the printer in the input field and press <**ENTER**> or the magnifying glass icon. EPSON Light D Hit D Me Gataty Setting Up Your Product he name of your product. e.g. XP Press <SETUP> EPSON pages O Mac O Salam Saport SC-F100 Series Welcomel Additional Software Support LO SET Press < DOWNLOAD> EPSON Input 0 Her 0 Setup for the SC-F100 Series Follow the steps below to set up your printer for the first time or when adding a computer to a printer already set up. 1 Prepare your Printer 3 More Devices? 

At the top right, press < OPEN FILE> or go to "DOWNLOAD DIRECTORY" and click on "Epson\_SC-F100\_Series\_EA\_10\_Web.dmg"

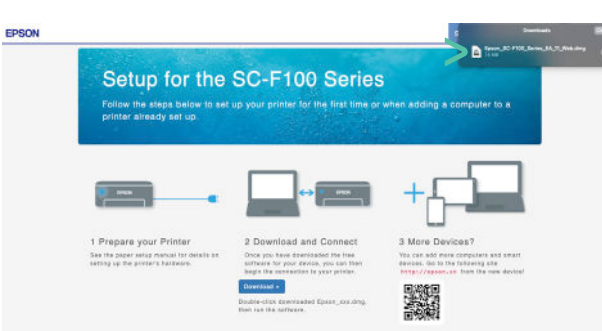

Open Epson\_SC-F100\_Series\_EA\_11\_Web.dmg and install. ( There is a possibility that you need rights from your IT department to install this printer on your device. )

| EPSON<br>Install Navi |              | eb Installer/ |              |
|-----------------------|--------------|---------------|--------------|
|                       |              | EPSON         |              |
| install Navi          |              | <b>^</b>      |              |
| Install Navi          | Install Navi |               |              |
| Install Navi          |              | <b>•</b>      |              |
|                       |              |               | Install Navi |

Press "I agree to the terms of this agreement" and press <NEXT>

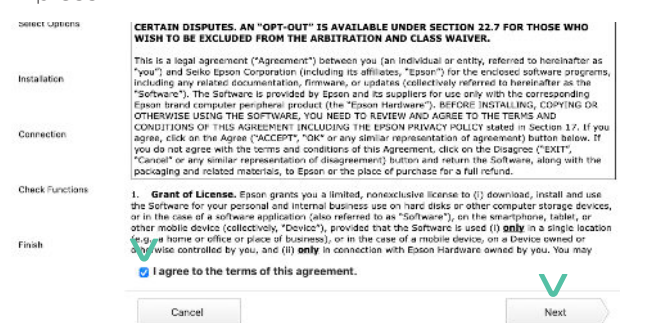

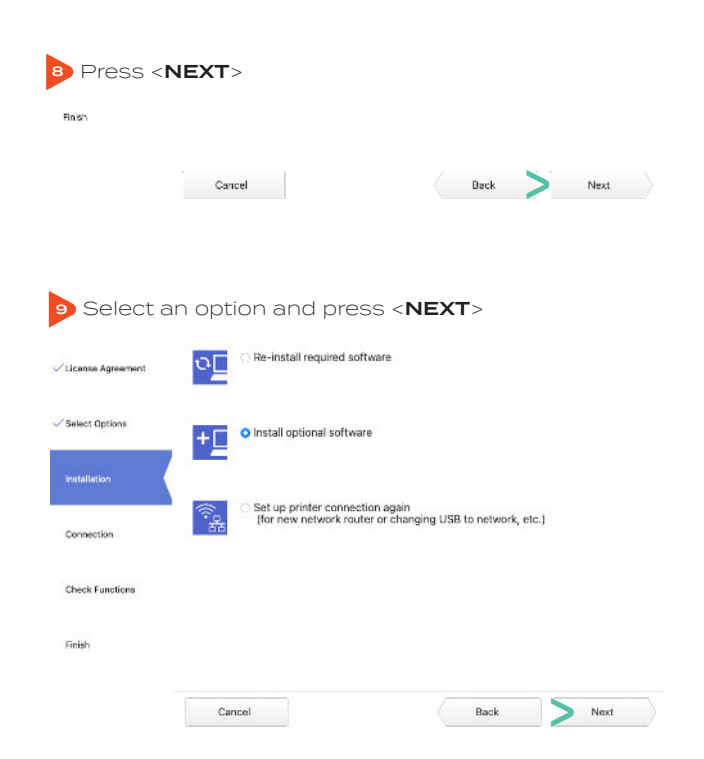

Complete the rest of the installation, and fill in data where necessary to match your network settings.

The full manual for the printer can be found at the following link SC-F100 Series (Epson-europe.com)

The information about the different connection options to the printer and how to set them up can be found from page 20 to page 42.